## Go to - https://www.webassign.net/washington/login.html

## WebAssign @ University of Washington Login

If you are not affiliated with University of Washington, click here to go to the main WebAssign login page.

Use of WebAssign requires the release of personal information. E.g. full name, UW student number, UW NetID and course SLNs.

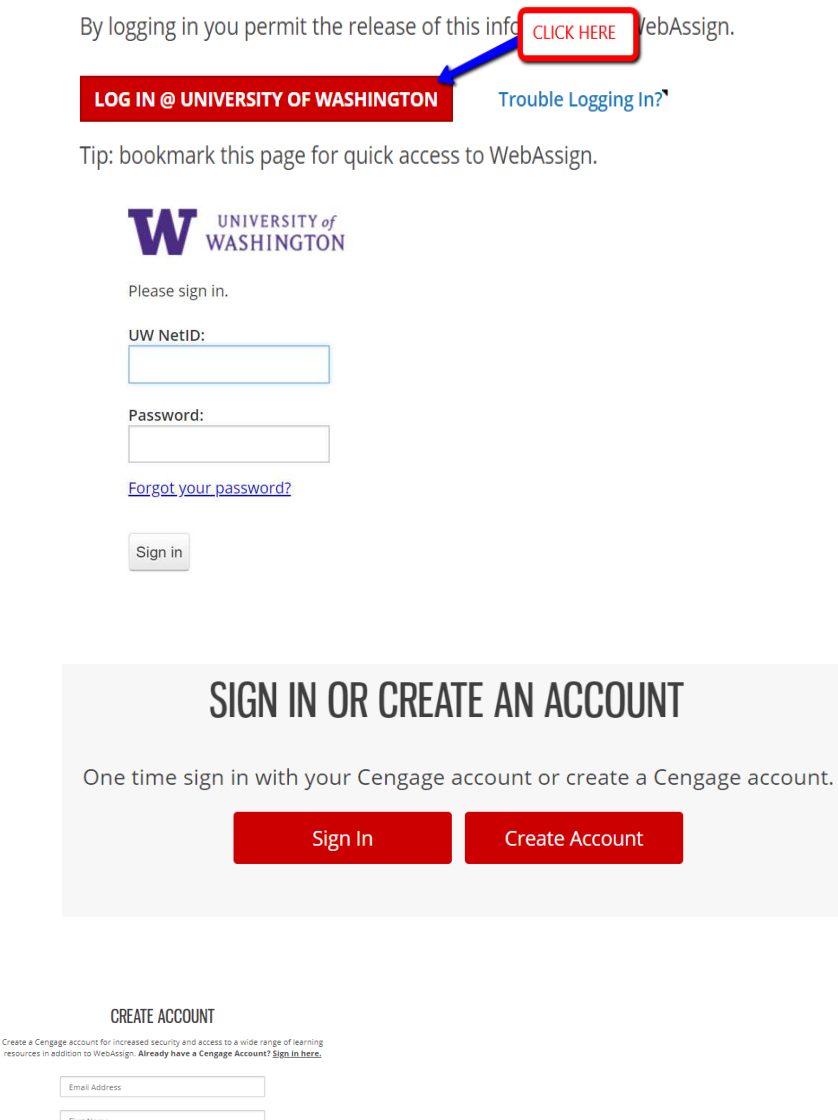

| First Name                                                                                                    |  |  |  |  |
|----------------------------------------------------------------------------------------------------|--|--|--|--|
| Last Name                                                                                                    |  |  |  |  |
| Student ID (optional)                                                                                                    |  |  |  |  |
| Birth Year                                                                                                    |  |  |  |  |
| I want to receive exclusive Cengage offers and discounts.<br>$\odot~$ Yes $\odot~$ No                                                   |  |  |  |  |
| Password                                                                                                    |  |  |  |  |
| Re-enter Password                                                                                                    |  |  |  |  |
| To continue using WebAssign, you must accept the terms of the <u>Cengage</u><br><u>Terms of Use</u> and <u>Cengage Privacy Policy</u> . |  |  |  |  |

I have read and agree to the Cengage Terms of Use
I have read and agree to the Cengage Privacy Policy

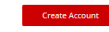

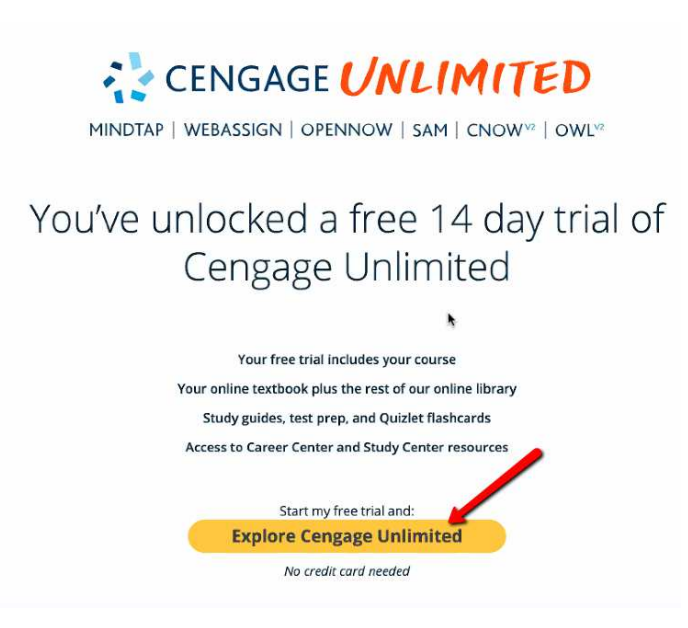

#### **CLICK on START TRIAL:**

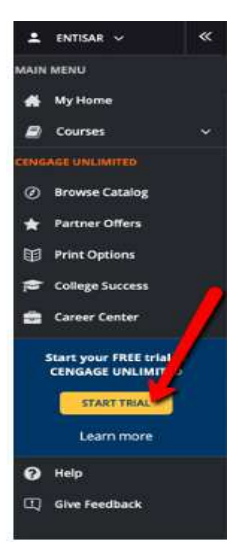

### CLICK on your course with the Trial Access banner (the START TRIAL messaging will go away):

| •    | ENTISAR 🗸       | « |                              |                         |
|------|-----------------|---|------------------------------|-------------------------|
| MAIN | MENU            |   | JAMES STEWART                | Trial Access            |
| #    | My Home         |   | CALCULUS                     | CALCULUS                |
|      | Courses         | ~ | Barty Descented and the      | Anty transmodulation    |
|      | AGE UNLIMITED   |   |                              |                         |
| Ø    | Browse Catalog  |   |                              |                         |
| *    | Partner Offers  |   |                              |                         |
| Ĩ    | Print Options   |   |                              |                         |
| 1    | College Success |   | eBook for Stewart's Calculus | MATH 126 C and D        |
| -    | Career Center   |   | Early Transcendentals        | Instructor: lames Zhang |
| ?    | Help            |   |                              |                         |
|      | Give Feedback   |   | ~                            |                         |

### This is your Cengage #UNLIMITED Navigation Bar (to the LEFT) & your WebAssign course (to the RIGHT):

| ignore t          | ile rour nee webrookingh and expires soon.                                                                     |                                        |  |  |  |  |
|-------------------|----------------------------------------------------------------------------------------------------|----------------------------------------|--|--|--|--|
| 💄 ENTISAR 🗸       | 🕊 Home My Assignments Grades Communication Calendar 🛢 My eBooks                                                |                                        |  |  |  |  |
| MAIN MENU         |                                                                                                    |                                        |  |  |  |  |
| 🖀 My Home         |                                                                                                    | ×                                      |  |  |  |  |
| Courses           | Your free WebAssign trial expires soon!                                                                        | Purchase Access Now                    |  |  |  |  |
| CENGAGE UNLIMITED | oays remaining                                                                                                 |                                        |  |  |  |  |
| Ø Browse Catalog  | HOME                                                                                                    |                                        |  |  |  |  |
| 🛨 Partner Offers  | cubernt coules                                                                                                 |                                        |  |  |  |  |
| Print Options     | Math 124, section C and D, Spring 2020                                                                         | University of Washington               |  |  |  |  |
| College Success   |                                                                                                    |                                        |  |  |  |  |
| 🚔 Career Center   | WebAssign Notices                                                                                              |                                        |  |  |  |  |
| Help              | This class has not yet started.                                                                                |                                        |  |  |  |  |
| Give Feedback     | You will be able to access this class on Monday, March 30, 2020.                                               |                                        |  |  |  |  |
|                   | If you have any questions, please contact your instructor.                                                     |                                        |  |  |  |  |
|                   |                                                                                                    |                                        |  |  |  |  |
|                   | My Assignments                                                                                                 | My Class Insights                      |  |  |  |  |
|                   | No Current Assignments                                                                                         | Make the most of your time.            |  |  |  |  |
|                   | Tarret the tonics you need to study                                                                            |                                        |  |  |  |  |
|                   | e de la construcción de la construcción de la construcción de la construcción de la construcción de la constru | V ranget the topics you need to study. |  |  |  |  |

\*\* ignore the Your free MehAssign trial evolves coop.

# You will need to CLICK Start Trial EVERY 14 days for ALL of Spring Quarter!!

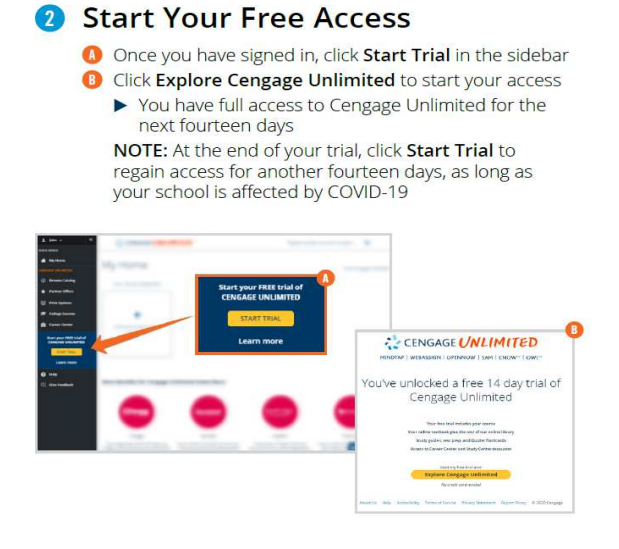

Have a GREAT Spring term & STAY SAFE – STAY HEALTHY.

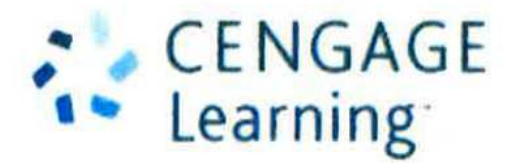